## PRODUCTIV/TY

For Internal Use Only

## **Creating a Column Chart**

Column Chart is a simple way of representing data arranged in columns or rows in a worksheet. It is useful for showing data changes over a period of time, or for illustrating comparisons among items.

<u>Click here</u> to learn how to create a column chart.

Prepared by Information Security and IT Governance Division of ICT. ProductivI.T.y showcases tips & tricks on various office and branch applications.

Excel

## How to Create a Column Chart

|   | А         | В        | С        | D        |  |  |  |
|---|-----------|----------|----------|----------|--|--|--|
| 1 | TOY SALES |          |          |          |  |  |  |
| 2 |           |          |          |          |  |  |  |
| 3 | PRODUCTS  | BRANCH 1 | BRANCH 2 | BRANCH 3 |  |  |  |
| 4 | BALLS     | 1000     | 1500     | 2000     |  |  |  |
| 5 | CARS      | 2000     | 2500     | 3000     |  |  |  |
| 6 | PUZZLES   | 500      | 750      | 1000     |  |  |  |
| 7 | TOTAL     | 3500     | 4750     | 6000     |  |  |  |

1. Select all the cells containing the data you want in your chart.

2. On the **Insert Tab**, click the **Column** button in the **Charts** group.

| 0                    | Home                                          | Insert Pag | e Layout | Formul     | as Data Review View           |  |  |
|----------------------|-----------------------------------------------|------------|----------|------------|-------------------------------|--|--|
| Piv                  | PivotTable Table Picture Clip Shapes SmartArt |            |          |            | Column Line Pie Bar Area Scat |  |  |
| Tables Illustrations |                                               | trations   | 1        | 2-D Column |                               |  |  |
| a 17 - C1            |                                               |            |          |            |                               |  |  |
| _                    | A3                                            | - (2       | ∫∗ PR    | ODUC       |                               |  |  |
| 121                  | A                                             | B          | с        |            | 3-D Column                    |  |  |
| 1                    |                                               | TOY SALES  |          | -          |                               |  |  |
| 2                    |                                               |            |          |            |                               |  |  |
| 3                    | PRODUCTS                                      | BRANCH 1   | BRANCH 2 | BRAN       |                               |  |  |
| 4                    | BALLS                                         | 1000       | 1500     |            | Cylinder                      |  |  |
| 5                    | DUTTIES                                       | 2000       | 2500     |            |                               |  |  |
| 7                    | TOTAL                                         | 3500       | 4750     |            |                               |  |  |
| 8                    | TOTAL                                         | 3300       | 4750     |            | Cone                          |  |  |
| 9                    |                                               |            |          |            |                               |  |  |
| 10                   |                                               |            |          |            | LAA LAA LAA JAM               |  |  |
| 11                   |                                               |            |          |            |                               |  |  |
| 12                   |                                               |            |          |            | Pyramid                       |  |  |
| 13                   |                                               |            |          |            | AAA AA AA                     |  |  |
| 14                   |                                               |            |          |            |                               |  |  |
| 15                   |                                               |            |          |            | All Chart Types               |  |  |
| 16                   |                                               |            |          |            |                               |  |  |

- 3. Select the style that you want in your chart. You can choose from the following styles:
  - 2-D Column can be used when the order of categories is not important or for displaying item counts such as a histogram.
  - 3-D Column displays the data by using a 3-D perspective.
  - Cylinder / Cone / Pyramid display cylinder, cone, and pyramid shapes instead of rectangles.

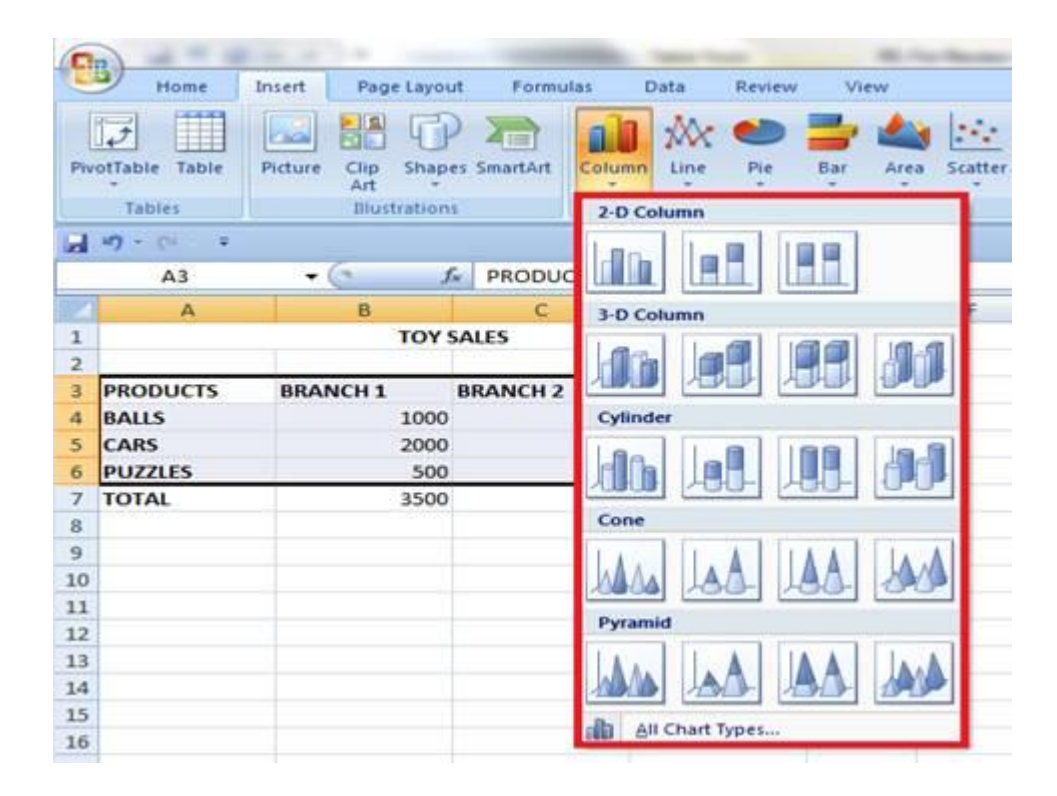

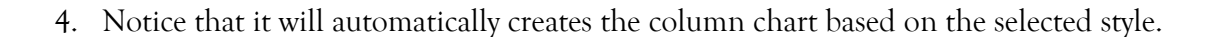

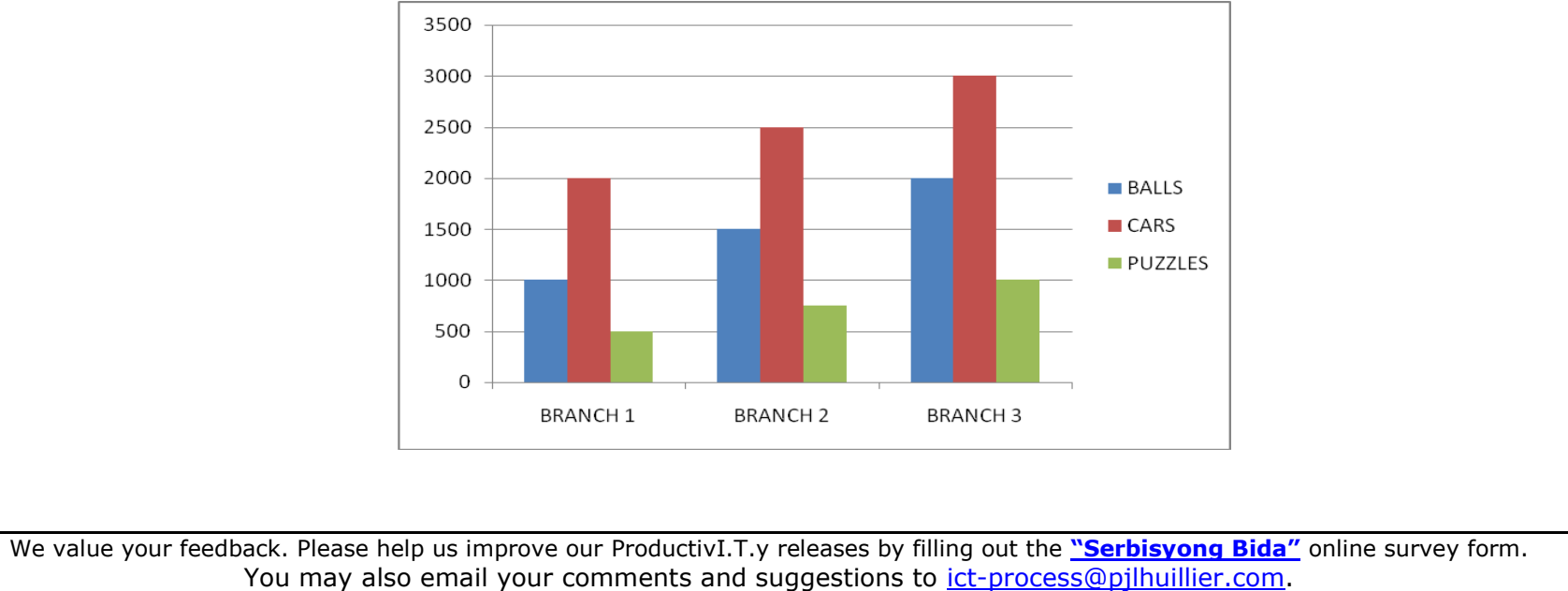

Click here for back issues of ProductivI.T.y in MyLink.